## Autodesk AutoCAD Crack PC/Windows [Ultimo 2022]

# Descargar Setup + Crack

## AutoCAD Gratis [Mac/Win] [Actualizado]

Una instantánea de las capas de AutoCAD La aplicación de escritorio de AutoCAD se puede configurar con un árbol de capas. Una capa es un subdocumento que se coloca en el lienzo de dibujo. Por ejemplo, un dibujo puede tener una capa para paredes arquitectónicas, una capa para paredes interiores y una capa para paredes exteriores. Esto ayuda a separar el dibujo en diferentes grupos que se pueden organizar como capas. En AutoCAD, a medida que agrega capas, se convierten en ventanas individuales (áreas de trabajo) que se pueden abrir una encima de la otra. El apilamiento de ventanas se puede controlar en un documento de AutoCAD para que un usuario pueda tener más o menos ventanas abiertas en un momento dado. El orden en que se enumeran las capas en una pila de capas está determinado por el lugar en el que se agregaron al documento. (Por ejemplo, si un elemento en un dibujo se agrega como una capa y luego esa capa se mueve más tarde, la capa se mueve al final de la lista de capas). Las capas se pueden abrir en cualquier orden Por ejemplo, si un elemento en un dibujo se agrega como una capa y luego se mueve a otra ubicación en el lienzo de dibujo, la capa se coloca en la última ventana de la pila de capas. Cuando se mueve, el elemento va al final de la pila de capas Cada capa tiene su propio nombre, y su nombre se muestra cuando esa capa se muestra en la pila de capas. Puede agregar texto a una capa para mostrar su nombre. Esto puede ser útil si agrega una capa a un dibujo que tiene varias secciones y desea que el usuario sepa en qué sección se encuentra. Las capas también tienen propiedades, y puede cambiarlas para alterar la forma en que funcionan las capas. Por ejemplo, puede cambiar el estilo de contorno de una capa. Si cambia el estilo de contorno de una capa, ese estilo se aplica a toda la capa. Sin embargo, si cambia solo el estilo de contorno de una parte de una capa, ese estilo no se aplica al resto de la capa. El estilo de contorno de una capa también se usa para hacer que la capa llene su elemento o grupo principal, y el estilo de relleno de una capa se usa para determinar cómo se llena la capa. Puede aplicar un estilo de contorno a toda la capa Cuando crea una nueva capa, puede agregar sus propiedades en un cuadro de diálogo. La Figura 1 muestra una capa con propiedades para el nombre, el estilo de contorno y el estilo de relleno.

#### AutoCAD Codigo de registro gratuito [Actualizado] 2022

Ver también Estudio 3D Max AutoCAD LT Infraestructura CAD de AutoDesk Camtasia EcoCAD Fusión 360 Google SketchUp Microestación MiraiSoft Co-igual OpenSCAD Trabajo solido Referencias Otras lecturas enlaces externos Categoría:Software adicional Categoría:Auto CAD Categoría:Software de diseño asistido por computadora para Windows Categoría:Software de diseño asistido por computadora para Linux Categoría:Software gratuito Categoría:Software programado en C++ Categoría:Software relacionado con gráficos de Windows Categoría:Editores de gráficos vectoriales Categoría:Software de gráficos 3D Categoría: software de 1986 P: UIImage pickerController selecciona la imagen incorrecta Tengo un UIImagePickerController con UINavigationControllerDelegate e implemento la siguiente función: -(void)imagePickerController:(UIImagePickerController \*)el selector hizoFinishPickingMediaWithInfo:(NSDictionary \*)info { UIImage \*imagen = [info objectForKey:UIImagePickerControllerOriginalImage]; NSLog(@"imagen seleccionada: %@", [NSString stringWithFormat:@"%@", imagen]); //El código del problema comienza aquí self.pickerView.image = imagen; //la imagen esta configurada correctamente [self dismissViewControllerAnimated:YES finalización:nil]; self.selectedImage = imagen; } Me doy cuenta de que el siguiente NSLog (para confirmar que la imagen se selecciona correctamente) devuelve "imagen seleccionada: (nula)", pero veo que la llamada pickerView.image = image de UIImagePickerController en el método funciona correctamente. ¿Cómo puedo solucionar esto? A: Su problema es una colisión de nombres. El UIImagePickerController tiene una propiedad imagePicker que se usa en: [self.pickerView setImage:imagen]; Y también como nombre de parámetro para: - (void)imagePickerController:(UIImagePickerController \*)picker didFinishPickingMediaWithInfo:(NSDictionary \*)info; La solución es cambiar el nombre de la propiedad en el UIViewController: Interfaz de usuario @property (no atómica, fuerte) 112fdf883e

## AutoCAD Crack Descargar

Abra el complemento Autocad para Adobe Photoshop y descargue la última versión del keygen desde el enlace proporcionado. Una vez descargado, haga doble clic en el archivo y se abrirá un archivo con el nombre de 'Adobe Photoshop'. Abra Adobe Photoshop y presione Alt+O para abrirlo. Haga clic en el menú 'Complementos' ubicado en la parte superior de la ventana de Photoshop. Ahora haga clic en la opción 'Cargar complemento' ubicada en el menú 'Complementos'. Seleccione 'Adobe Photoshop' de la lista de complementos, que se encuentra en el centro de la pantalla. Haga clic en la opción 'Aceptar' ubicada en la esquina inferior derecha de la pantalla para iniciar el complemento. Instale una versión de prueba de Autocad. Activa Autocad. Abra Photoshop. Vaya a Adobe Photoshop > 'Complementos' > 'Adobe Photoshop'. Cargue el complemento de Autocad desde el enlace dado. Abra el complemento de Autocad para Adobe Photoshop y seleccione el archivo descargado de la carpeta 'Adobe Photoshop' ubicada en la opción 'Complementos'. Haga clic en la opción 'Aceptar' ubicada en la esquina inferior derecha de la pantalla para iniciar el complemento. Active Autocad y abra el complemento de Autocad. En el menú 'Complementos', seleccione 'Adobe Photoshop' de la lista de complementos. Ahora seleccione el complemento de Autocad de la lista y presione 'OK'. En el menú 'Complementos', seleccione 'Adobe Photoshop' de la lista. Si se le solicita que ingrese el 'Nombre de usuario' y la 'Contraseña' de Adobe Photoshop, ingrese los detalles. Vaya a 'Complementos' > 'Adobe Photoshop'. En el menú 'Complementos', seleccione 'Adobe Photoshop' de la lista. Ahora puede salir del complemento de Autocad. Vaya a 'Complementos' > 'Adobe Photoshop'. Seleccione 'Autocad' de la lista. Seleccione 'Sí' de las opciones dadas. Haga clic en la opción 'Aceptar' ubicada en la esquina inferior derecha de la pantalla para salir del complemento. Abra Adobe Photoshop y abra el complemento de Autocad para Adobe Photoshop. Ahora puede salir de Adobe Photoshop. Vaya a 'Complementos' > 'Autocad'. Seleccione 'Autocad' de la lista. Seleccione

## ?Que hay de nuevo en?

Eres un gran diseñador que ama tu trabajo, pero no te gusta el tiempo que lleva editar y actualizar tus dibujos. ¿Cuántas horas has perdido esperando comentarios? Le encantaría colaborar con su equipo en proyectos, pero cuando le da a la gente la oportunidad de hacer cambios en sus dibujos, a menudo nunca se acercan. Está cansado de exportar, editar e incorporar comentarios manualmente en sus dibujos, ya sea que esté exportando archivos impresos o PDF, o creando anotaciones que no puede usar sin crear manualmente un enlace. Está contento con la versión anterior de AutoCAD, pero tiene curiosidad por saber qué sigue. También está listo para un gran avance en la eficiencia: pasar más tiempo trabajando en sus proyectos, no en tareas simples que debería poder automatizar. Markup Assist, que anteriormente estaba disponible de forma gratuita en la versión 2020 de AutoCAD, ahora está disponible como una función en AutoCAD 2023, lo que le permite enviar e incorporar comentarios en sus dibujos sin pasos de dibujo adicionales. Crea, edita y envía comentarios con un solo clic Ahora puede dibujar y enviar anotaciones basadas en marcas, como flechas, texto, patrones de sombreado y círculos, con un solo clic. Por ejemplo, puede dibujar un círculo alrededor de una habitación en un plano de planta e inmediatamente enviar el comentario "Esta habitación tiene una ventana de visualización" o "Esta habitación no tiene una ventana de visualización". Dibujar y editar rápidamente Ahora puede dibujar y editar sus dibujos de una manera más intuitiva y flexible que nunca. Puede dibujar y editar diseños en pantalla, anotaciones y capas de edición con un solo clic. También puede editar dibujos y diseños existentes directamente en la pantalla, sin tener que exportar primero los archivos y abrir un nuevo dibujo. Ver fácilmente el contexto Puede ver la parte activa de su dibujo en un contexto 3D, ya sea en una pantalla o en un modelo 3D. Cuando dibuja diseños en pantalla, puede ver fácilmente las partes en las que está trabajando, incluso cuando su dibujo está en un modelo 3D. Cuando crea anotaciones, también puede ver su anotación en su modelo 3D. Vea lo que está cambiando con un solo clic